## Kokebok for å redigere en lagsside:

1. For å redigere logger du deg inn ved å trykke på Logg inn helt nederst på hjemmesiden.

|                                                                                                    | AD       | MINISTR | ASJON          |  |
|----------------------------------------------------------------------------------------------------|----------|---------|----------------|--|
| 2. For å redigere lagets side går du inn på 🔯 Lage sider i margen til venstre.                                                                                                    |          |         |                |  |
| 3. Navigerer deg ned til ditt lag                                                                                                    |          |         |                |  |
| 🗆 🗋 Lagenes Sider                                                                                                    |          |         | <u>Rediger</u> |  |
| 🖃 🗋 Gutter                                                                                                    | <b>V</b> |         | <u>Rediger</u> |  |
| Dummy Lag                                                                                                    | •        |         | <u>Rediger</u> |  |
| <ul> <li>4. Trykk på Rediger og du er klar til å oppdatere hjemmesiden din.</li> <li>5. Siden har 3 seksjoner der innhold kan legges inn.</li> <li>Trykk på Klikk her for å redigere innhold for å redigere i seksjonene.</li> <li>Her er det bare å prøve og feile. Knapper og funksjonalitet er mye likt Microsoft Word.</li> <li>For å redigere tabeller høyre-klikker du inne i tabellen for å få opp menyene.</li> <li>Hvis du har lagret og rotet det skikkelig til så er det en flipp Historielogg helt øverst på siden der det går an å tilbakestille siden til en tidligere lagring.</li> </ul> |          |         |                |  |
| <b>6.</b> For a lagre innholdet i en apnet seksjon trykker du                                                                                                    |          |         |                |  |
| 7. For å kunne legge ut bilder og dokumenter på siden må de først lastes opp.                                                                                                    |          |         |                |  |
| Dette gjøres ute i margen til venstre under 📂 Bildehåndtering og 📂 Dokumenthåndtering<br>Husk å kun laste opp i ditt lags mappe.                                                                                                    |          |         |                |  |

8. En mer utførlig brukerveiledning kommer....